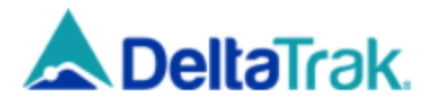

## **FlashTrak Shipper Instructions**

These Instructions will provide the steps necessary to provide the best results. Shipments will need to be created <u>before</u> depressing the button on the logger.

Website URL: https://flashtrakrtl.com/#/login

User Name and Password will be provided through email

## **Shipment Creation:**

Step 1 - Log in to Flashtrakrtl.com using provided credentials

Step 2 - Click the "New Shipment" Button

Step 3 - Select Device ID from the drop down list that matches serial number for the logger you would like to setup

New Shipment

Step 4 - Select Shipper from Shipper drop down menu

Step 5 – Select Carrier from Carrier drop down menu

- Step 6 Select the Final Destination from Receiver drop down menu.
- Step 7 Select your Product from the Products list.

Step 8 – Enter the **Receivers** Purchase Order Number into the Purchase Order field

Step 9 – Click the Save Button

The logger is now ready to use. Depress the green "Start" button and follow instructions on shipping card to verify activation.

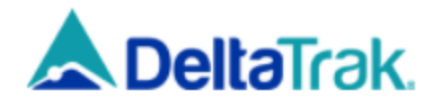

| New Shipment                                                |             |               |                                      |              |          | ×    |
|-------------------------------------------------------------|-------------|---------------|--------------------------------------|--------------|----------|------|
| Device ID * 3                                               |             |               | Shipment                             |              |          |      |
| Shipper * 4                                                 | ×           | Carrier * 5   | ×                                    | Receiver *   | 6        | ×    |
| New Shipper                                                 |             | New Carrier   |                                      | New Receiver | r        |      |
| Product * 7                                                 |             |               | Purchase Order *                     | 8            |          |      |
| Departure Airport                                           | ▼ Flight Ho | ours 👻        | Arrival Airport                      | ← Airli      | ne       |      |
| Expected Departure Time mm/dd/yyyy:                         |             |               | Expected Arrival Time<br>mm/dd/yyyy: | -            |          |      |
| Location Alerts                                             | Attachment  | ts Share List | Additional li                        | nformation   | Maritime |      |
| <ul> <li>Cross Dock 001</li> <li>Destination Co.</li> </ul> |             |               |                                      |              |          | 9    |
|                                                             |             |               |                                      |              | Cancel   | Save |